# BAB IV PEMBAHASAN

### 4.1 Gambaran Umum Obyek Penelitian

Penelitian ini adalah sebuah sistem pembelajaran mobil listrik, yang dikemas dengan metaverse yang berfokus pada BEV(Battery Electric Vehicle). Penelitian ini berfokus untuk membantu user guna memahami prinsip-prinsip dasar teknologi mobil listrik. Para user mendapatkan pengalaman simulasi realistis di metaverse, memungkinkan user untuk menjelajahi dan berinteraksi dengan model mobil listrik secara virtual. Di dalam program tersebut memperlihatkan bentuk 3D yang menyerupai bentuk aslinya, tidak hanya bentuk utuh tetapi juga komponen dasar yang menyelimuti chasis, komponen penggerak dan battery. Di dalam lingkup program tersebut *user* juga akan diperlihatkan tidak hanya tentang pembelajaran mobil listrik tetapi juga dengan dampak lingkungan. Program pembelajaran kali ini bisa diakses secara umum karena developer mempublish pada cloud yang bernama spatial.io, yang menjadi pembeda disini adalah adanya host dan partisipan, host disini memiliki akses sepenuhnya tentang update ruang ketika cloud spatial.io dan partisipan memiliki akses layaknya partisipan biasa yaitu bisa untuk chat, open cam dan bisa share link. Persyaratan menjadi partisipan sangat mudah yaitu dengan, mengakses link yang sudah diberikan lalu login di cloud spatial.io lalu bisa memasuki project bernama (EV Learning). Untuk menjadi host, diwajibkan harus berlangganan spatial.io terlebih dahulu agar bisa diganti hak aksesnya. Partisipan bisa mengundang user lain untuk ikut gabung di dalam room,

dengan cara *share link* pada opsi yang sudah dibuat. Pada saat di dalam lingkup metaverse partisipan dapat berinteraksi dengan materi maupun dengan instruktur jika ada, partisipan bisa melihat video tutorial yang bersifat individu atau ketika di klik akan muncul video yang dinikmati sendiri. Berbeda dengan *host*, ketika *host* klik video, video akan langsung berputar dan bisa dilihat rame-rame. Di dalam lingkup ruangan, terdapat bentuk utuh dari mobil listrik, tetapi selain bentuk utuh terdapat potongan-potongan komponen mobil listrik, mulai dari chassis, dan komponen penggerak. pada dan komponen tersebut terdapat komunikasi suara secara otomatis. Jika komponen penggerak cukup di klik jikalau komponen yang ada di *stage* cukup di dekati dan akan mati jika kita berjalan menjauhi. Di dalam lingkupnya terdapat videotron seputar mobil listrik dan jika didekati maka akan keluar suara, namun yang bisa hanya pada videotron yang ada di dalam, untuk yang diluar tidak bisa. Untuk dekorasi awal masuk ruangan metaverse akan disajikan pengenalan melalui videotron dan *black board*.

#### 4.2 Implementasi

Pada bagian implementasi terbagi menjadi beberapa tahapan, karena pada masing masing opsi terdapat fungsi dan kegunaan yang berbeda:

#### 4.2.1 Spesifikasi Produk

Pembuatan rancang bangun pembelajaran ini memerlukan perangkat keras hardware maupun perangkat keras software diantaranya sebagai berikut:

#### a. Hardware

Perangkat keras yang digunakan untuk pengerjaan program ini diantaranya sebagai berikut:

- Sistem Operasi Windows 11
- Laptop MSI Modern 14 C11M Core i3
- Handphone Oppo A54

### b. Software

- Google Chrome
- Unity 3D 2021
- Microsoft Edge
- Spatial.io
- Diagrams.net
- Skectfab
- Autocad
- Figma
- Blender

Adapun spesifik produk yang bisa digunakan oleh *user* yaitu, semua produk baik hp, laptop karena diakses melalui *cloud spatial.io* yang bisa di cari di *browser*. Berbeda dengan *user* yang memakai oculus maka *user* harus *install spatial.io* terlebih dahulu pada alat tersebut.

### 4.2.2 Implementasi Program

Berikut ini adalah implementasi program rancang bangun pembelajaranya guna memberikan informasi pembelajaran yang dibutuhkan, dan peran metaverse dalam proses pembelajaran mobil listrik untuk inovasi terbaru. Implementasi kali ini meliputi proses pembuatan dan penggunaan, ketika masuk pada *cloud spatial.io*.

## a. Publising Metaverse

Sebelum bisa diimplementasikan oleh *user* dan partisipan tahap awal adalah publishing asset dan design melalui *engine unity* terlebih dahulu.

|                                                               |                                                                                                    |                                                                                                    | : 🗆                             |
|---------------------------------------------------------------|----------------------------------------------------------------------------------------------------|----------------------------------------------------------------------------------------------------|---------------------------------|
|                                                               | Account Confi                                                                                                    | g Issues Utilities                                                                                                    |                                 |
| ion                                                           |                                                                                                    | Open Spatial S                                                                                                    | Studio                          |
| tted World (7z155bse66vgf9b1ikcuj) - Refresh Create New World |                                                                                                    |                                                                                                    |                                 |
|                                                               |                                                                                                    |                                                                                                    |                                 |
| ce - Fix                                                      |                                                                                                    |                                                                                                    |                                 |
|                                                               |                                                                                                    | Publish D                                                                                                    | Delete                          |
|                                                               |                                                                                                    |                                                                                                    |                                 |
|                                                               |                                                                                                    |                                                                                                    |                                 |
|                                                               |                                                                                                    |                                                                                                    | Сору                            |
| 'lx                                                           |                                                                                                    |                                                                                                    | 0                               |
| invironment_Thumbnail                                         |                                                                                                    |                                                                                                    | 0                               |
| Ione (Assembly Definition Asset)                              |                                                                                                    |                                                                                                    |                                 |
|                                                               |                                                                                                    | 0                                                                                                    |                                 |
|                                                               |                                                                                                    |                                                                                                    |                                 |
|                                                               |                                                                                                    | +                                                                                                    |                                 |
|                                                               |                                                                                                    |                                                                                                    |                                 |
|                                                               |                                                                                                    |                                                                                                    |                                 |
|                                                               |                                                                                                    |                                                                                                    |                                 |
|                                                               | tion<br>tilded World (72155bse66vg19b1ikcu)) * Refresh Create New World<br>sce - Create<br>sce - Fix<br>sce<br>Saec2278c3d18b3ae61bb8<br>Fix<br>Environment_Thumbnall<br>None (Assembly Definition Asset) | Account Confi<br>tion  titled World (7:155bse66vg19b1ikcu)) * Refresh Create New World scer Create sce Fix  sce sce sce sce sce sce sce sce sce sc | Account Config Issues Utilities |

Gambar 4.1 Opsi Publishing Terrain dan Asset

Berikut segmen program berisi pembuatan design dan pembuatan asset ruang metaverse pada project kami

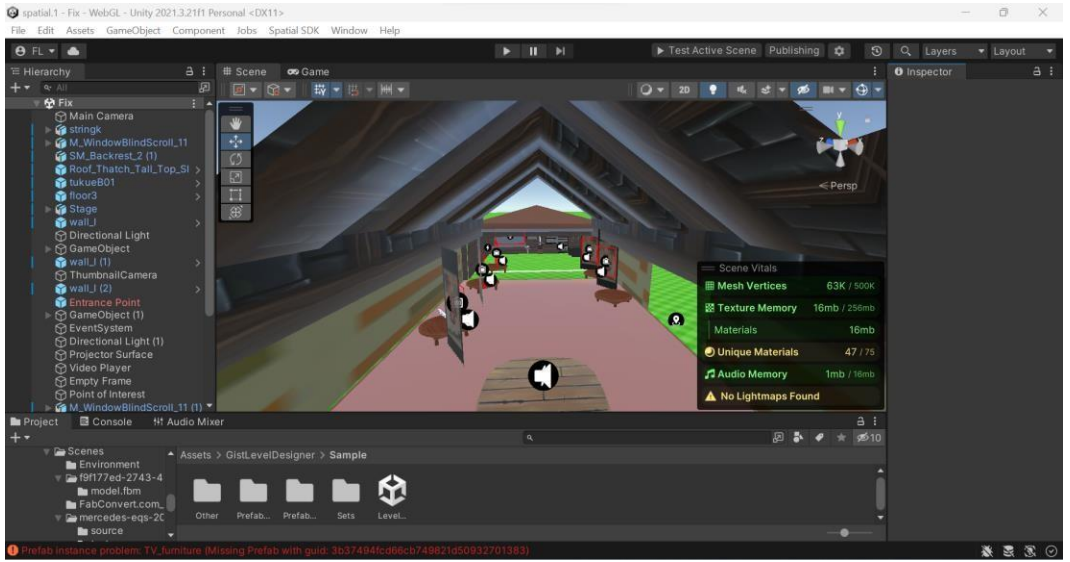

Gambar 4.2 Editing dan develop menggunakan Unity

Berikut bagian aset guna menunjang kepemilikan atribut di dalam program yang bersifat paten ataupun plug & play.

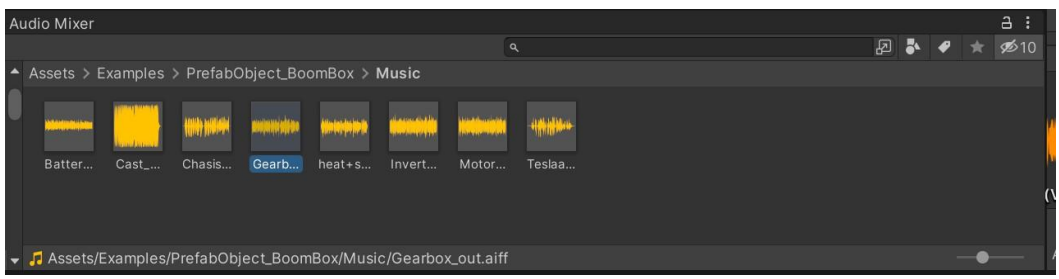

Gambar 4.3 Bagan Folder Asset

Berikut bagian inspector guna menyampaikan informasi tentang asset tersebut.

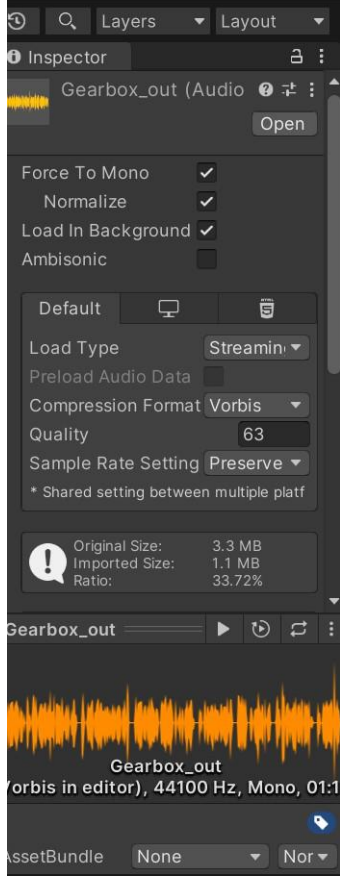

Gambar 4.4 Menu Inspector

b. Publising Pada Spatial.io

Sebelum bisa diakses oleh *user* pada engine spatial.io, tahap terakhir editing yaitu membuat komponen atau menambah asset pada cloud Spatial.io.

Setelah itu masuk tahap publishing di spatial.io

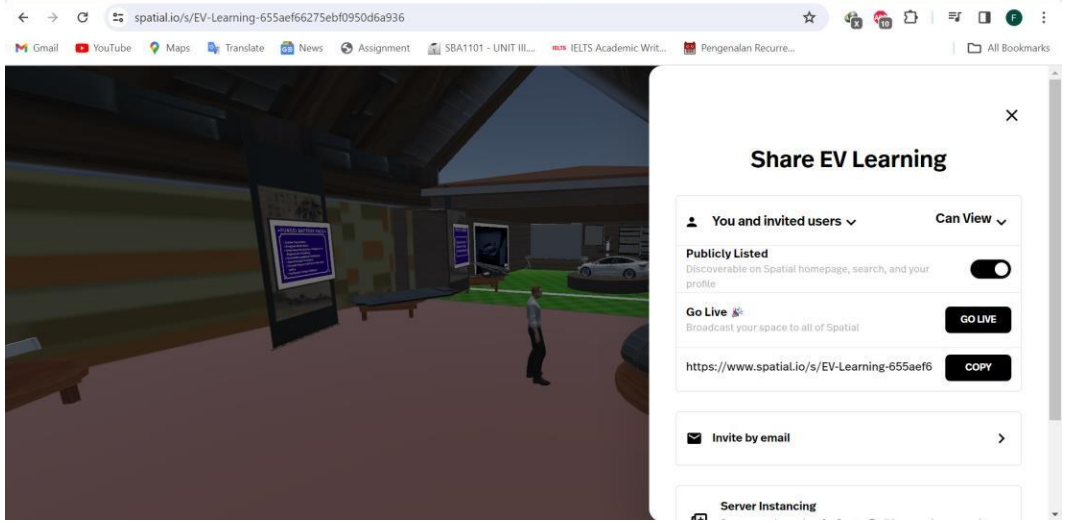

Gambar 4.5 Publishing di Cloud

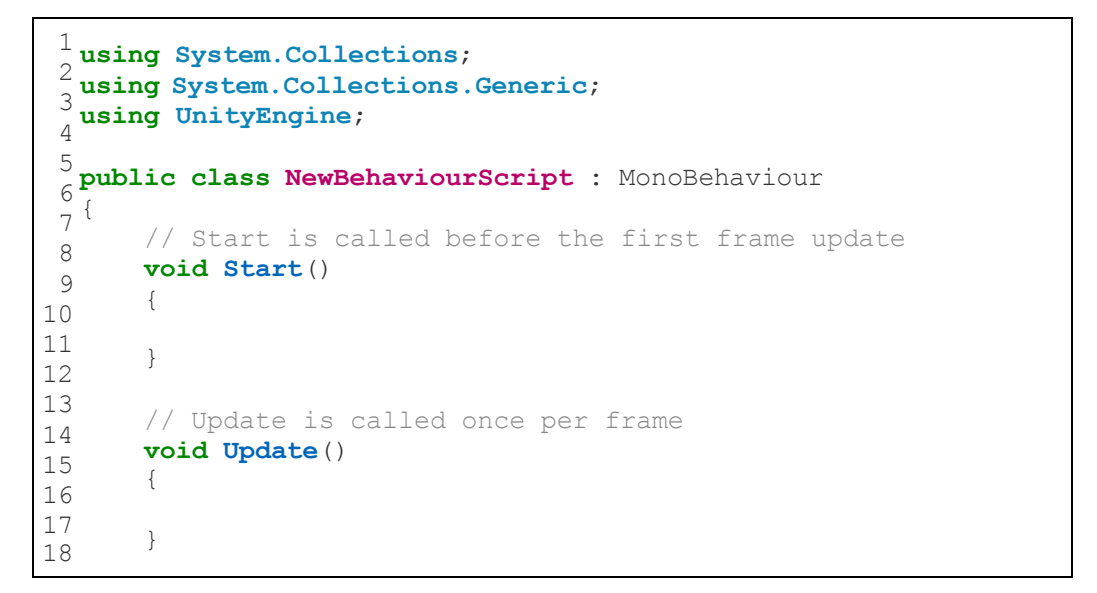

Segmen Program 4.1 Behavior star dan update pada saat di run

#### c. Menu Login

Setelah tahap publishing selesai untuk bisa mengakses ruang maka untuk

partisipan dan user harus melalui tahap login terlebih dahulu.

| E) Spatial                                                                                                    | None           | Creators Brands Q 🔞 Login |
|----------------------------------------------------------------------------------------------------|----------------|---------------------------|
| - Market                                                                                                    |                |                           |
| HERO                                                                                                    | ×<br>ဤ Spatial |                           |
| By Spatial Games                                                                                                    | G Google       |                           |
| Punch Hero is an idle clicker game where you break through enchanted wells, unkock new<br>and upgrade your power atongside dragons. Set forth on an epic journey!                                                                                                    | ( Apple        | UIP PASS                  |
| Play Now © 9328.4K © 3K                                                                                                    | Email          | REQUIRED                  |
| and the second second s | More 🗸         |                           |
|                                                                                                    | 0000           |                           |
| Spatial Games Season 1                                                                                                    |                |                           |
|                                                                                                    |                | • 8 anine                 |

Gambar 4.6 Opsi bagan Informasi Login

d. Menu Pencarian Ruang Kelas

Sebelum memulai pembelajaran dilakukan pencarian ruang kelas sebagai

berikut dengan nama "EV Learning".

| ল্রী Spatial               |                            | left of the second second seco |
|----------------------------|----------------------------|----------------------------------------------------------------------------------------------------|
|                            | Q EV Learni                | ng                                                                                                    |
|                            |                            |                                                                                                    |
| EV Learning                | Learnning                  | Drone e-Learning                                                                                                    |
| Fani<br>45 views • 0 toves | piw<br>82 views · 16 loves | Daniel<br>20 views • 0 loves                                                                                                    |
|                            |                            |                                                                                                    |

Gambar 4.7 Opsi Pencarian Ruang Kelas

e. Display Pembelajaran Berbasis Share Screen

Pada display kali ini dipergunakan agar pengajar bisa menampilkan materi berupa ppt atau system pembelajaran lainya. Fitur share screen kali ini hanya bisa dilakukan oleh host saja, karena merupakan bagian dari hak akses.

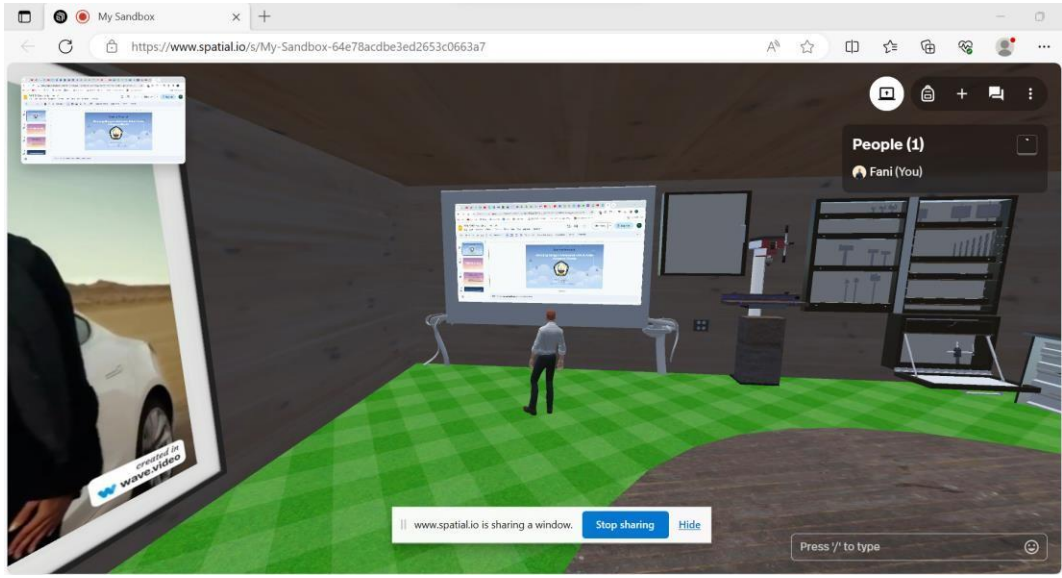

Gambar 4.8 Bagan Projector Surface

Pada display kali ini diberikan objek pada *uniy* 3D guna sebagai wadah *user* bisa melakukan *shere screen* ditempat yang sudah ditentukan. Pada fitur kali ini bernama *projector surface*, pada spatial.io hanya diberikan 1 *projectror surface* pada setiap *project*. Berikut adalah bagan pemberian *projector surface* dan letak dimana *projector surface* dimunculkan.

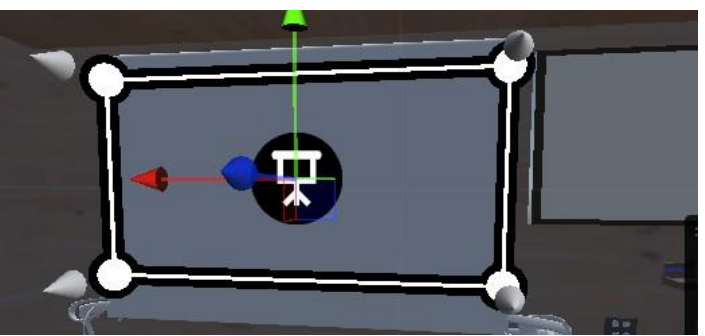

Gambar 4.9 Bagan Projector Surface

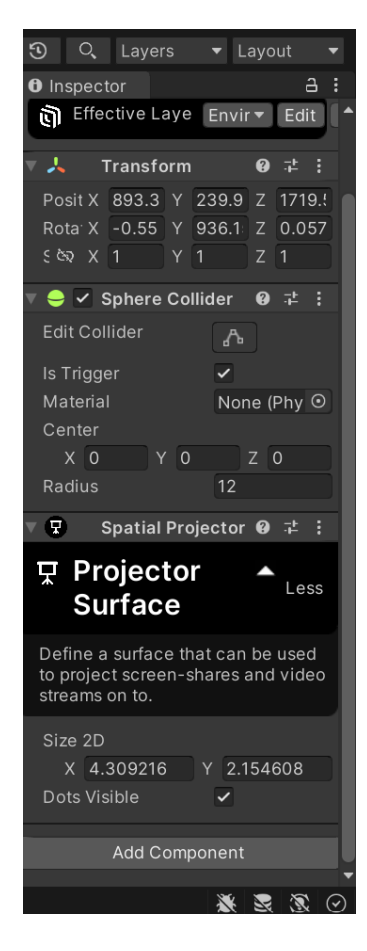

Gambar 4.10 Bagan Spesifikasi Projector Surface

| ile Edit         | Assets            | GameObject      | Component      | Jobs     | Spatial SDK | Window | Help            |        |                |
|------------------|-------------------|-----------------|----------------|----------|-------------|--------|-----------------|--------|----------------|
| 🖯 FL 🕶           | ٠                 | Create E        | mpty           |          | Ctrl+Shi    | ft+N   |                 |        | ► II           |
|                  |                   | Create E        | mpty Child     |          | Alt+Shi     | ft+N   |                 |        |                |
| <b>⊢ •</b> ∧     | VI.               | Create E        | mpty Parent    |          | Ctrl+Shi    | ft+G   | HH 🗸            |        |                |
|                  | wall_I            | Spatial         |                |          |             | >      | Entrance Po     | pint   |                |
| 5                | Directi           | 3D Obje         | ect            |          |             | >      | Thumbnail       | Camera |                |
| 000              | Thum              | Effects         |                |          |             | >      | Virtual Carr    | nera   | _              |
|                  | Entran            | Light           |                |          |             | >      | Seat Hotsp      | ot     | _              |
| 6                | Events            | Audio           |                |          |             | >      | Trigger Eve     | nt     |                |
| 6                | Direct            | Video           |                |          |             | >      | Avatar Tele     | norter |                |
| 6                | Video             | UI              |                |          |             | >      | Climbable       |        |                |
|                  | M_Win             | UI Toolk        | tit            |          |             | >      | CHITHOUSE       |        | -              |
|                  | Empty             | Volume          |                |          |             | >      | Empty Fran      | ne     | -              |
| 6                | Point             | Renderi         | ng             |          |             | >      | Projector S     | urface | -              |
|                  | M_Win tuknef      | Camera          |                |          |             |        | Interactable    |        | -              |
|                  | M_Win             | Visual S        | cripting Scene | Variable | 5           |        | Point of Int    | erest  | 1              |
|                  | Gan<br>Gan        | Visual E        | ffects         |          |             | >      | Quest           |        |                |
| Designat         | Č.                | Export <u>c</u> | alte           |          |             | >      |                 |        |                |
| F ₹              | = -               | Center (        | On Children    |          |             |        |                 |        |                |
| ш с. ла<br>Гар А | vatar_S           | Make Pa         | arent          |          |             | ic.    |                 |        |                |
|                  | Materia<br>Model: | Clear Pa        | rent           |          |             |        |                 |        | -              |
|                  | Shade             | Set as fi       | irst sibling   |          |             | trl+=  | attained and in | to be  | all the second |
| <b>N</b> A       | vatarAn           | Set as la       | ist sibling    |          | 0           | trl+-  | heat+s Inve     |        | Teslaa         |
| 🔻 🎥 P            | PrefabOb          | Move To         | o View         |          | Ctrl+A      | Alt+F  |                 |        |                |
|                  | Model             | Align W         | ith View       |          | Ctrl+Sh     | ift+F  |                 |        |                |
|                  | Music             | Align Vi        | ew to Selected |          |             |        |                 |        |                |
| Sandbox          | x conten          | Toggle          | Active State   |          | Alt+Shi     | ft+A   |                 |        |                |

Gambar 4.11 Opsi Pencarian Projector Surface

f. Display Objek 3D

Pada display kali ini dilakukan pada engine spatial.io karena jika dilakukan di *unity 3D* maka akan limit capasitor, sehingga objek tidak bisa solid.

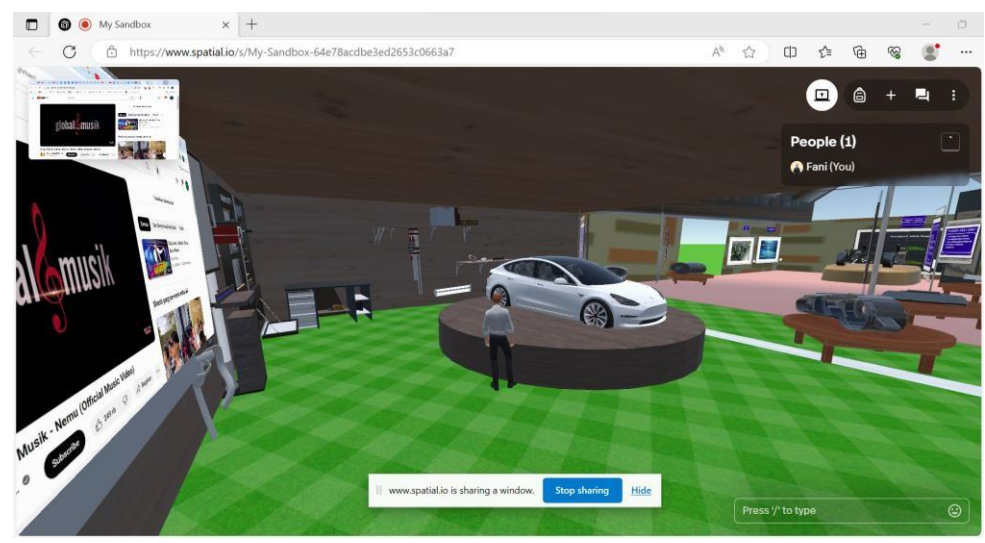

Gambar 4.12 Objek 3D

Pada display kali ini tidak hanya pada cloud tetapi bisa pada unity 3D, berikut adalah contoh display komponen *strink* pada unity 3D.

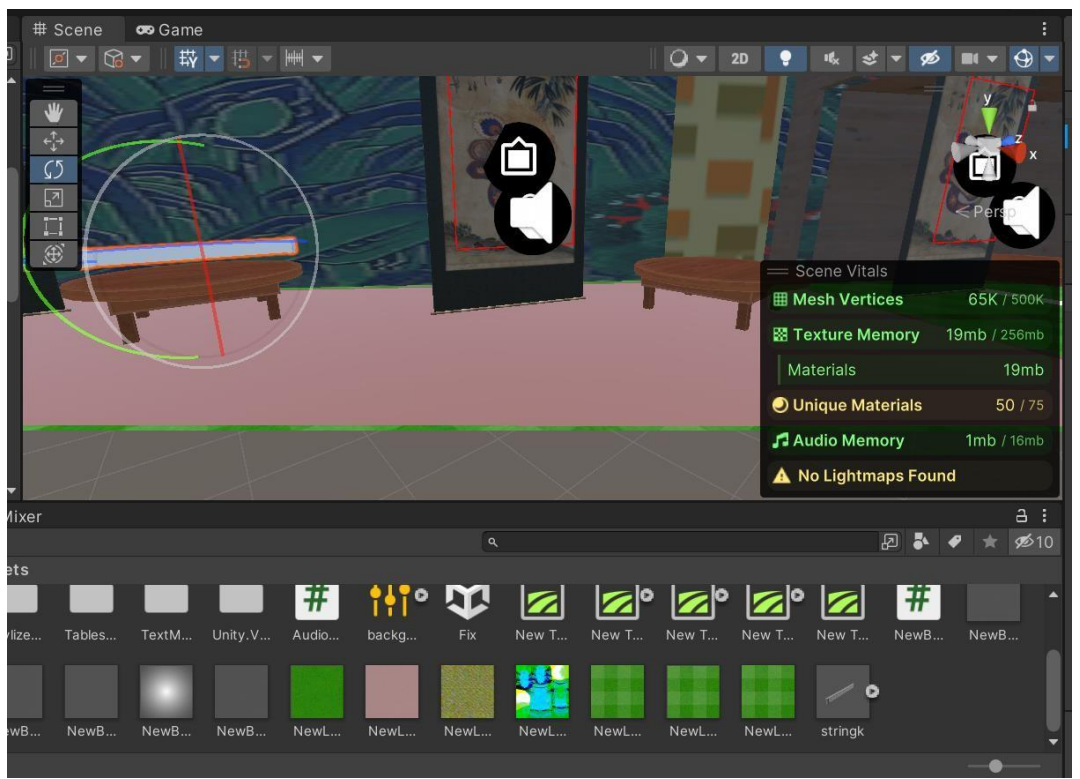

Gambar 4.13 Bagan Display Pada Unity

Mengapa menggunakan *cloud* dikarenakan pada *engine unity* 3D hanya dengan limit 256mb, sebagai berikut.

| = Scene Vitals     |              |
|--------------------|--------------|
| I Mesh Vertices    | 65K / 500K   |
| 🖾 Texture Memory   | 19mb / 256mb |
| Materials          | 19mb         |
| Unique Materials   | 50 / 75      |
| 🞜 Audio Memory     | 1mb / 16mb   |
| 🔺 No Lightmaps Fou | ind          |

Gambar 4.14 Bagan Perincian Asset

Pada bagan kali ini adalah dijelaskan tahap awal pembuatan asset. Sebelum di display sebagai objek 3D, tahap awal pembuatan asset tersebut menggunakan *engine blender*, pada *engine blender* kali ini dibuat untuk mendesign asset 3D

yang diharapkan.Pada project EV Learning kali ini beberapa asset dibuat menggunakan *engine blender* lalu *diekspor* dengan format file .glb

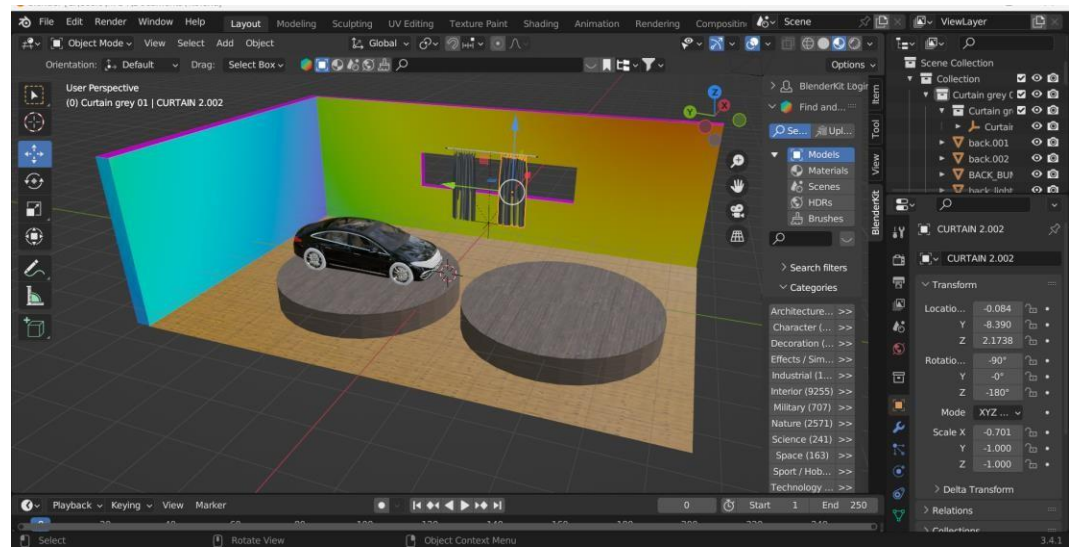

Gambar 4.15 Editing Asset pada Blender

g. Gruping Mixer Audio

Mixer digunakan untuk grupping audio yang digunakan untuk menunjang

kualitas audio dan pengelompokanya.

| 🚱 spatial.1 - Fix - WebGL - Unity 2021.3.21f1 Perso | onal <dx11></dx11>                                                                                                    |                    |                  |                          | - 0                                  | $\times$ |
|-----------------------------------------------------|----------------------------------------------------------------------------------------------------|--------------------|------------------|--------------------------|--------------------------------------|----------|
| File Edit Assets GameObject Component               | Jobs Spatial SDK Window Help                                                                                                    |                    |                  |                          |                                      |          |
| 😝 FL 🕶 📥                                            |                                                                                                    | <b>FIF</b>         | Test Active Scer | ne Publishing 🏚          | <ol> <li>Q. Layers - Layo</li> </ol> |          |
| ≔ Hierarchy 🏻 🗄 🗄 Scene                             | 🗢 😎 Game                                                                                                    |                    |                  | 0 Inspector              |                                      |          |
| + • • All 🖉 🖉 •                                     | ③ ▼ □ ▼ □ ▼ □ ▼ □ ▼ □ ▼                                                                                                    | 🔾 🔻 2D 💡 🔩 st 🕶 🕫  | · · · ·          | Audio Controller         |                                      | js 🛛 i   |
| Pix i ▲                                             | and the second second se | AT IN INCOME       | Jun .            | #                        | Open Execution                       | Order    |
| Main Camera                                         |                                                                                                    |                    | · ·              |                          |                                      |          |
| 🕨 🌀 M_WindowBlindScro                               |                                                                                                    |                    |                  | Audio Source             | None (Audio Source)                  |          |
| SM_Backrest_2 (1)                                   |                                                                                                    | 1                  |                  | Audio Mixer Group        | Phone (Audio Mixer Group)            |          |
| tukueB01                                            |                                                                                                    |                    |                  | Default references       |                                      |          |
| 📬 floor3 💦 🚺                                        |                                                                                                    |                    | Comp.            | A comp                   |                                      |          |
| Stage                                               |                                                                                                    | Scene Vitals       |                  |                          |                                      |          |
| 💬 Directional Light                                 |                                                                                                    | Mesh Vertices      | 63K / 500K 1     |                          |                                      |          |
| ► 🕤 GameObject                                      |                                                                                                    | Texture Memory     | 16mb / 256mb     | # Audio Controller       |                                      | 0:       |
| M ThumbnailCamera                                   |                                                                                                    | Materials          | 16mb             | Ŧ                        |                                      |          |
| 👔 wall_l (2) 💦 🗸 🚽                                  |                                                                                                    | O Unique Materiale | 47 175           | Accombly Information     |                                      |          |
| Project 🗟 Console 👭 Audio Mixer                     |                                                                                                    |                    |                  | Filename                 | Assembly-CSharp.dll                  |          |
|                                                     |                                                                                                    |                    | Parameters (0) 🔻 |                          |                                      |          |
| H Mixers +                                          | Master Music                                                                                                    |                    | <u> </u>         | sing UnityEngine.Audio;  |                                      |          |
| background music (Audio Listener) - Ina             | - 20 - 20                                                                                                    |                    | P                | ublic class AudioControl |                                      |          |
|                                                     |                                                                                                    |                    | - 11             |                          |                                      |          |
| Snapshots +                                         |                                                                                                    |                    | - U              | public AudioMixerGroup   | p audioMixerGroup;                   |          |
| Snapshot 🛧                                          |                                                                                                    |                    | - U              |                          |                                      |          |
| Croups +                                            |                                                                                                    |                    |                  | audioSource.outputA      | udioMixerGroup = audioMixerGr        |          |
| © ∀ Master                                          | -40 -40                                                                                                    |                    | ).<br>F          |                          |                                      |          |
| Music                                               | - 60 - 60                                                                                                    |                    |                  |                          |                                      |          |
| M Viewe +                                           |                                                                                                    |                    | - U              |                          |                                      |          |
| Mau T                                               | -80.0 dB80.0 dB                                                                                                    |                    |                  | Asset Labels             |                                      |          |
| view.                                               | SMB SMB                                                                                                    |                    |                  |                          |                                      |          |
| O Restab Instance architers TV Availues Office      | ine Destably the suid, 25274046 dess 5740                                                                                                    |                    |                  |                          |                                      | -        |

Gambar 4.16 Bagan Audio Mixer

Berikut adalah bagian master, master disini bisa diibaratkan seperti

environment yang membawahi grup musik.

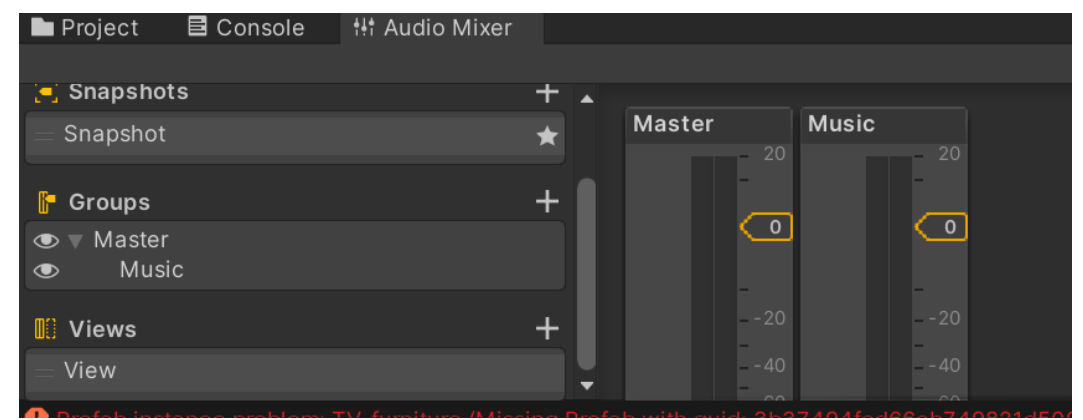

Gambar 4.17 Bagan Audio Mixer

Berikut script program menggunkan Bahasa C# untuk menampilkan mixer

dan behavior

```
1 using UnityEngine;
 2 using UnityEngine.Audio;
 3 public class AudioController : MonoBehaviour
 4 {
      public AudioSource audioSource;
 5
 6
      public AudioMixerGroup audioMixerGroup;
 7
      void Start()
 8
      {
 9
           audioSource.outputAudioMixerGroup = audioMixerGroup;
10
      }
11 }
```

Segmen Program 4.2 Script Audio Mixer

h. Tampilan Partisipan

Berikut tampilan sebagai partisipan dan terdapat tanda hijau sebagai host di sebuah forum.

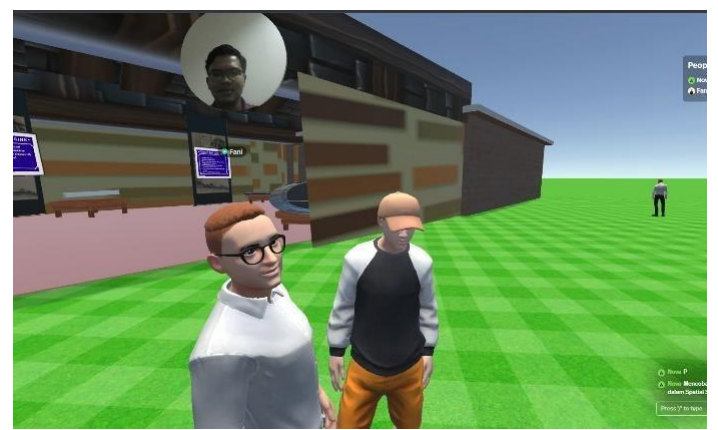

Gambar 4.18 Tampilan Open Camera

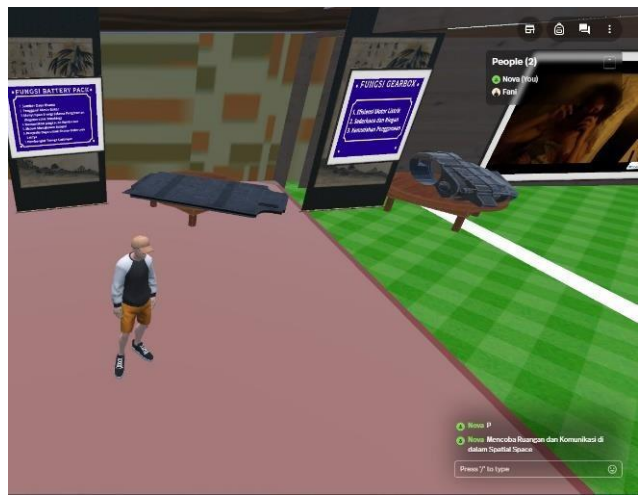

Gambar 4.19 Tampilan Luar

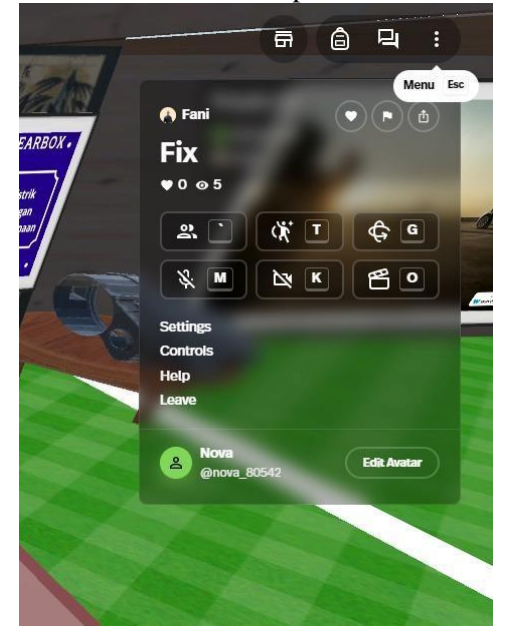

Gambar 4.20 Tampilan akses partisipan

i. Display Informasi Komponen Heatsink

Pada opsi pembelajaran terdapat komponen 3D beserta penjelasan dalam bentuk tulisan dan audio.

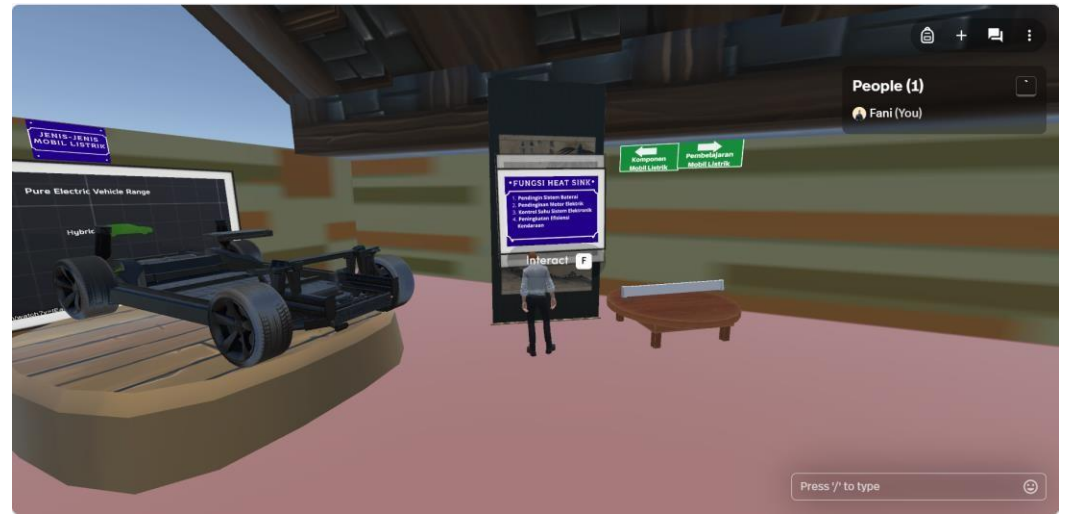

Gambar 4.21 Opsi Informasi dan Objek

Pada segmen berikut ialah *interactable* segmen dimana pemberian fungsi buttom F pada gambar diatas, yang berfungsi untuk penyampaian materi dan mengeluarkan output suara, segaligus terdapat radius *interactable* yang berfungsi untuk *radius* dimana opsi *bottom* bisa digunakan.

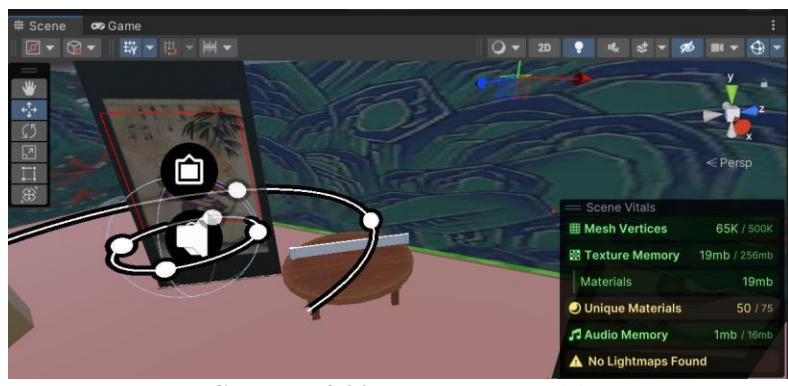

Gambar 4.22 Bagan Interactable

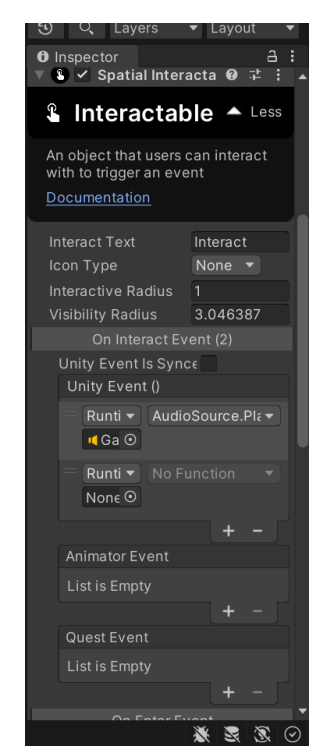

Gambar 4.23 Opsi Informasi dan Objek Interactable

Berikut segmen program berisi potongan perancangan program pada Unity

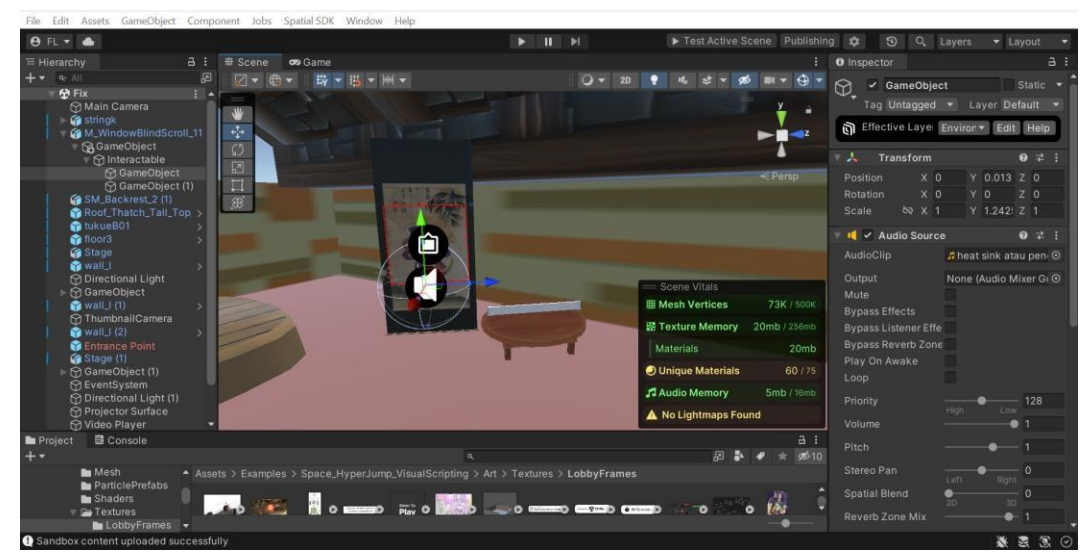

3D agar informasi yang disampaikan dapat dipahami oleh user.

Gambar 4.24 Opsi bagan Audio Source

Pada segmen penyampaian informasi memang terdapat 2 bagian, untuk bagian yang pertama adalah *empty frame*. Disini dimasukkan guna sebagai tempat atau objek upload gambar dan video, yang akan diupload pada *cloud spatial.io* 

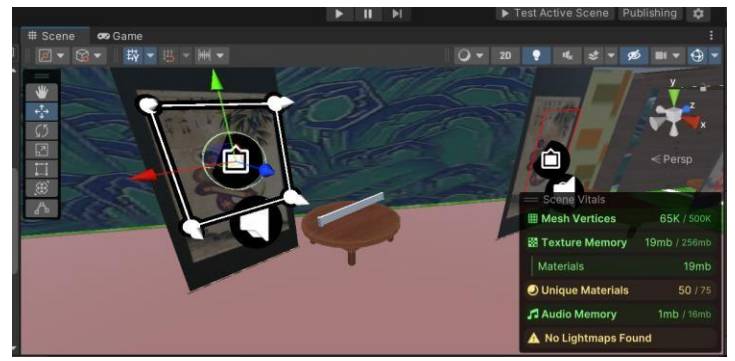

Gambar 4.25 Opsi bagan Empty Frame

Berikut bagian informasi dan penambahan sistem atau modif jika dipilih add component.

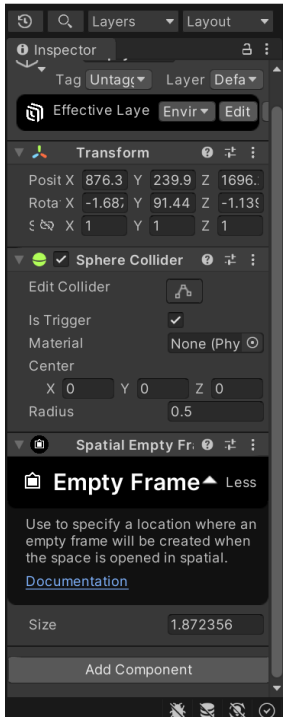

Gambar 4.26 Opsi Spesifikasi Empty Frame

j. Display Komponen Battery Pack

Pada opsi pembelajaran tentang *battery pac* terdapat kompenen 3D beserta penjelasan berupa tulisan dan audio.

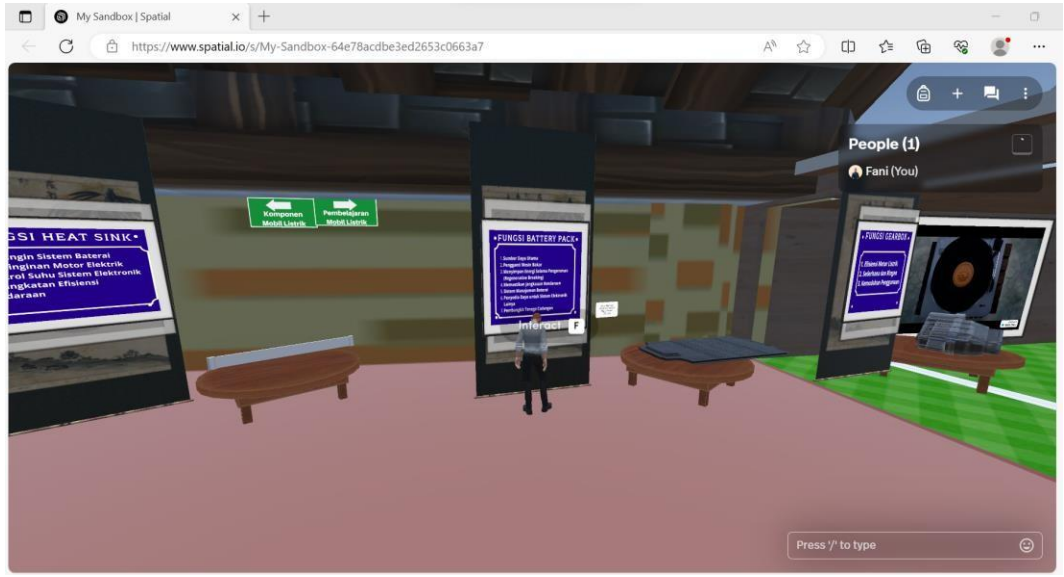

Gambar 4.27 Opsi Informasi dan Objek

Berikut adalah bagaimana asset *battery pack* diupload menggunakan *cloud spatial.io* 

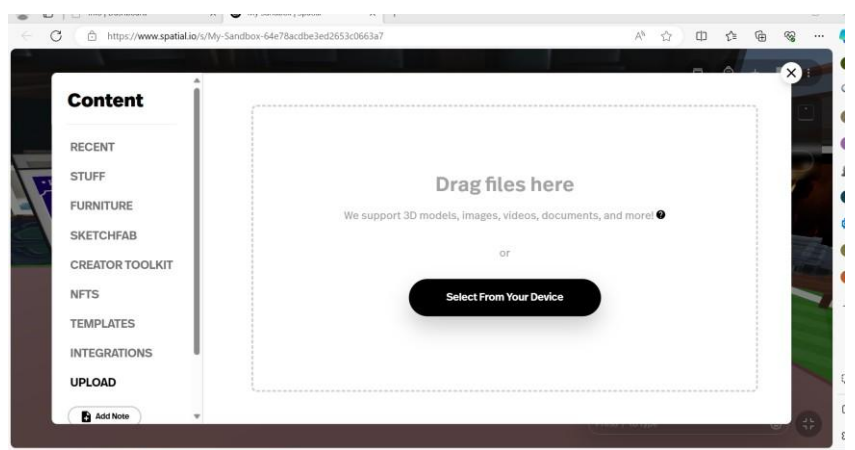

Gambar 4.28 Menu Upload pada Cloud

Pada segmen berikut ialah *interactable* segmen dimana pemberian fungsi buttom F pada gambar diatas, yang berfungsi untuk penyampaian materi dan mengeluarkan output suara, segaligus terdapat radius *interactable* yang berfungsi untuk *radius* dimana opsi *bottom* bisa digunakan.

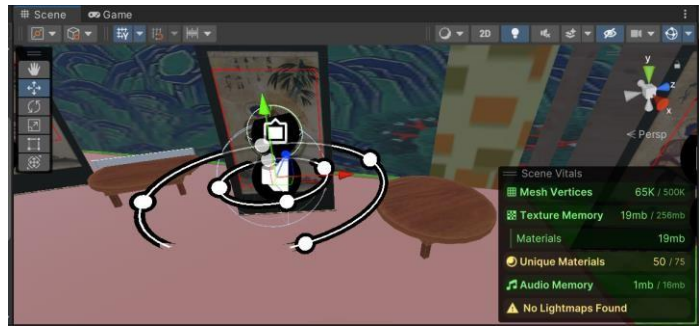

Gambar 4.29 Opsi Interactable

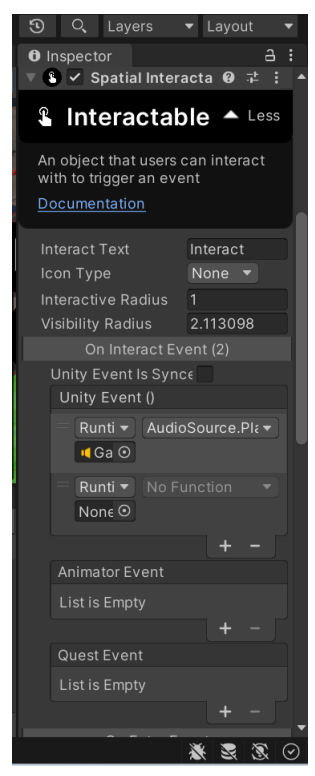

Gambar 4.30 Opsi Informasi Interactable

Berikut segmen program berisi potongan perancangan program pada Unity 3D agar informasi yang disampaikan dapat dipahami oleh *user*.

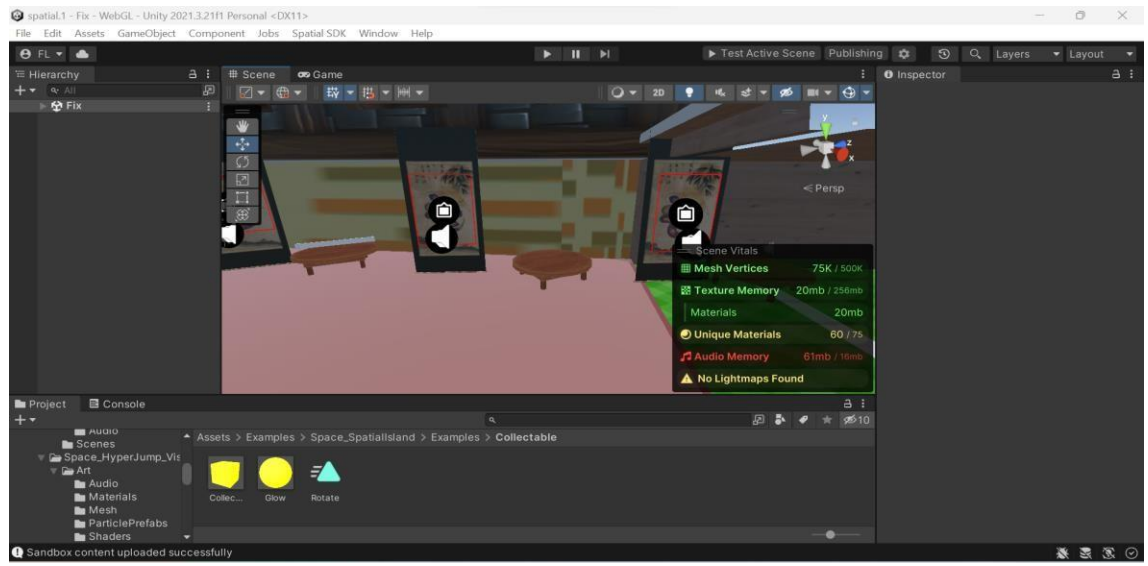

Gambar 4.31 Opsi bagan Informasi dan Objek Keseluruhan

Pada segmen penyampaian informasi memang terdapat 2 bagian, untuk bagian yang pertama adalah *empty frame*. Disini dimasukkan guna sebagai tempat atau objek upload gambar dan video, yang akan diupload pada *cloud spatial.io* 

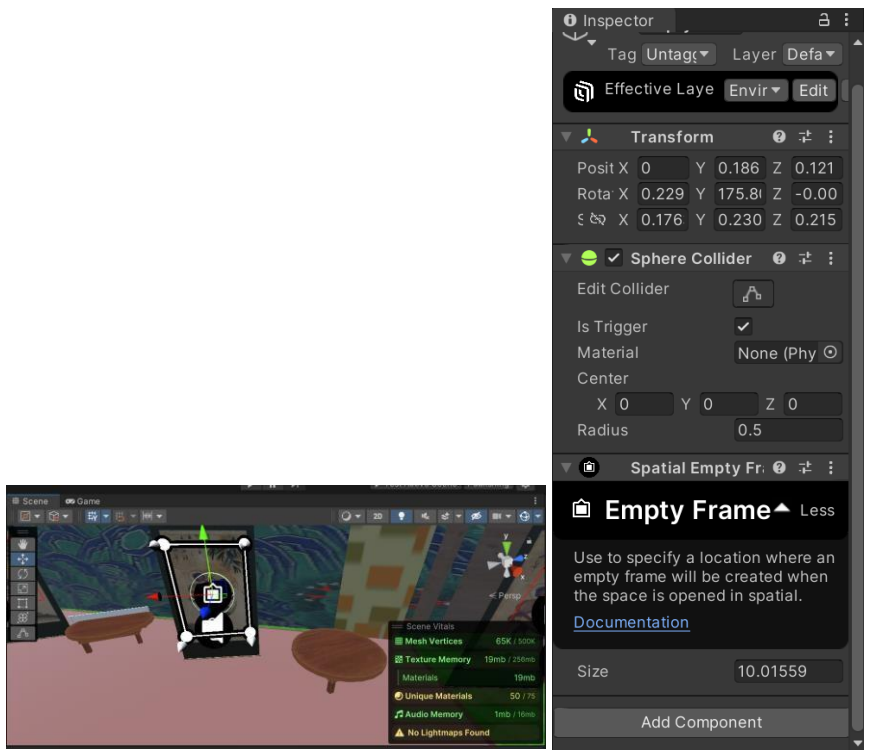

Gambar 4.32 Opsi bagan Empty Frame

k. Display Komponen Gearbox

Pada opsi pembelajaran tentang Gear Box terdapat kompenen 3D beserta

penjelasan berupa tulisan dan audio.

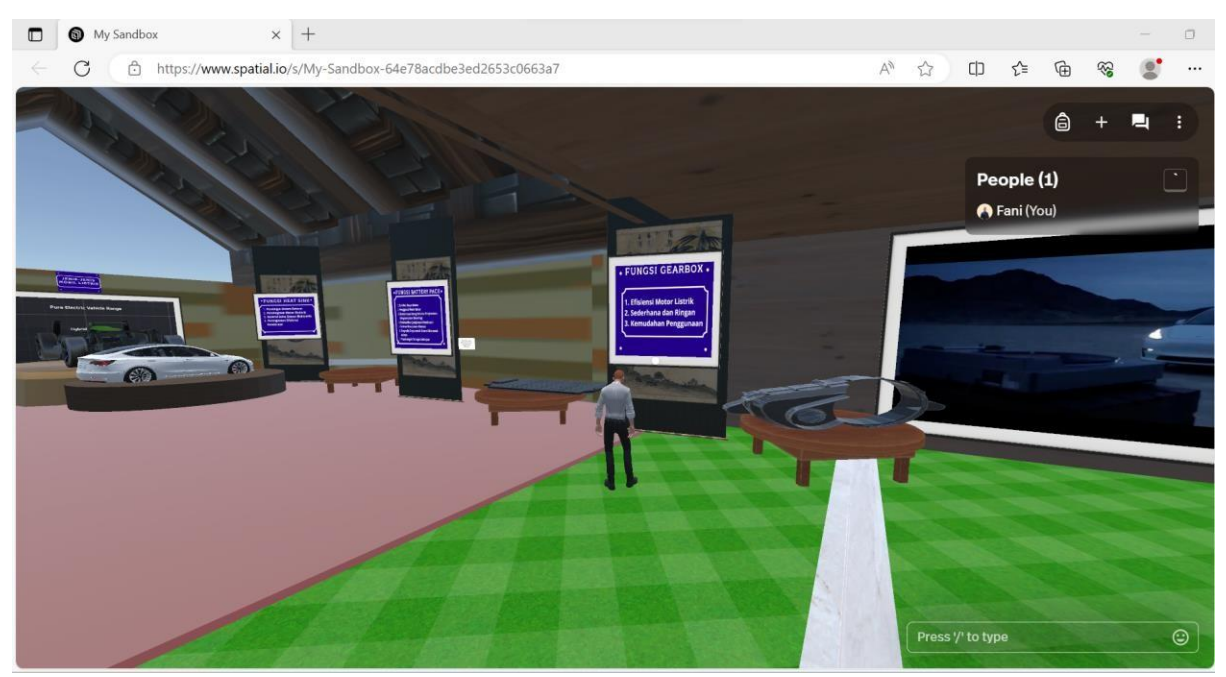

Gambar 4.33 Opsi Informasi dan Objek

Berikut adalah bagaimana asset gear box diupload menggunakan cloud

spatial.io

| C https://www.spatial.io/s/M | ly-Sandbox-64e78acdbe3ed2653c0663a7 |                           | A     | 슙 | Φ | ţ: | Ē | 8 |  |
|------------------------------|-------------------------------------|---------------------------|-------|---|---|----|---|---|--|
| Content                      |                                     |                           |       |   | - |    |   | × |  |
| RECENT                       |                                     |                           |       |   |   |    |   |   |  |
| STUFF                        | Dragfi                              | les here                  |       |   |   |    |   |   |  |
| FURNITURE                    | We support 3D models, images        | s, videos, documents, and | more! | 0 |   |    |   |   |  |
| SKETCHFAB                    |                                     | or                        |       |   |   |    |   |   |  |
| NFTS                         | Select Fro                          | m Your Device             |       |   |   |    |   |   |  |
| TEMPLATES                    |                                     |                           |       |   |   |    |   |   |  |
| INTEGRATIONS                 |                                     |                           |       |   |   |    |   |   |  |
| UPLOAD                       |                                     |                           |       |   |   |    |   |   |  |
| Add Note 🔍 🐨                 |                                     |                           |       |   |   |    |   |   |  |

Gambar 4.34 Opsi Upload pada Cloud

Berikut segmen program berisi potongan perancangan program pada Unity 3D agar informasi yang disampaikan dapat dipahami oleh *user*.

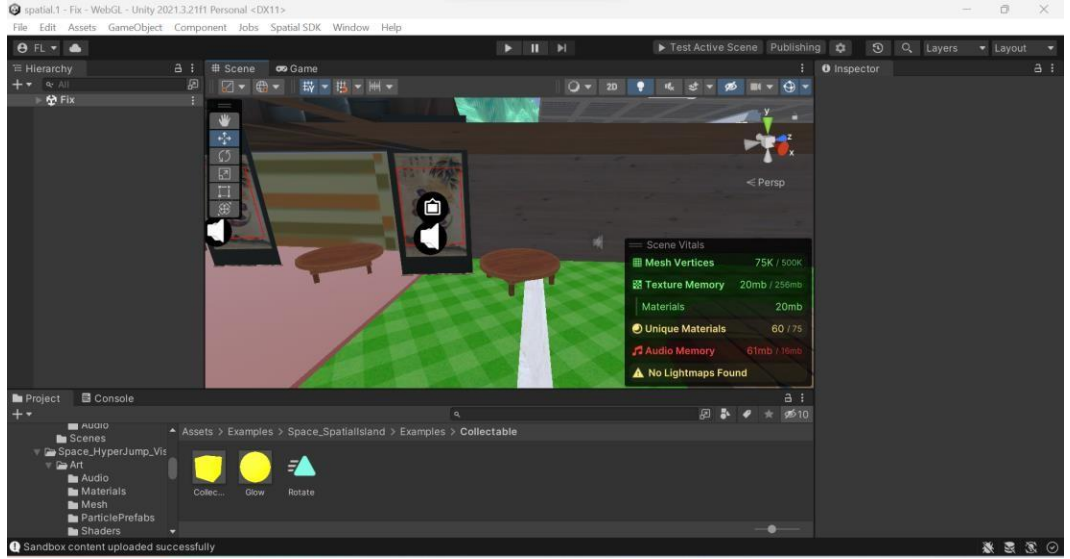

Gambar 4.35 Opsi bagan Informasi dan Objek

Pada segmen penyampaian informasi memang terdapat 2 bagian, untuk bagian yang pertama adalah *empty frame*. Disini dimasukkan guna sebagai tempat atau objek upload gambar dan video, yang akan diupload pada *cloud spatial.io* 

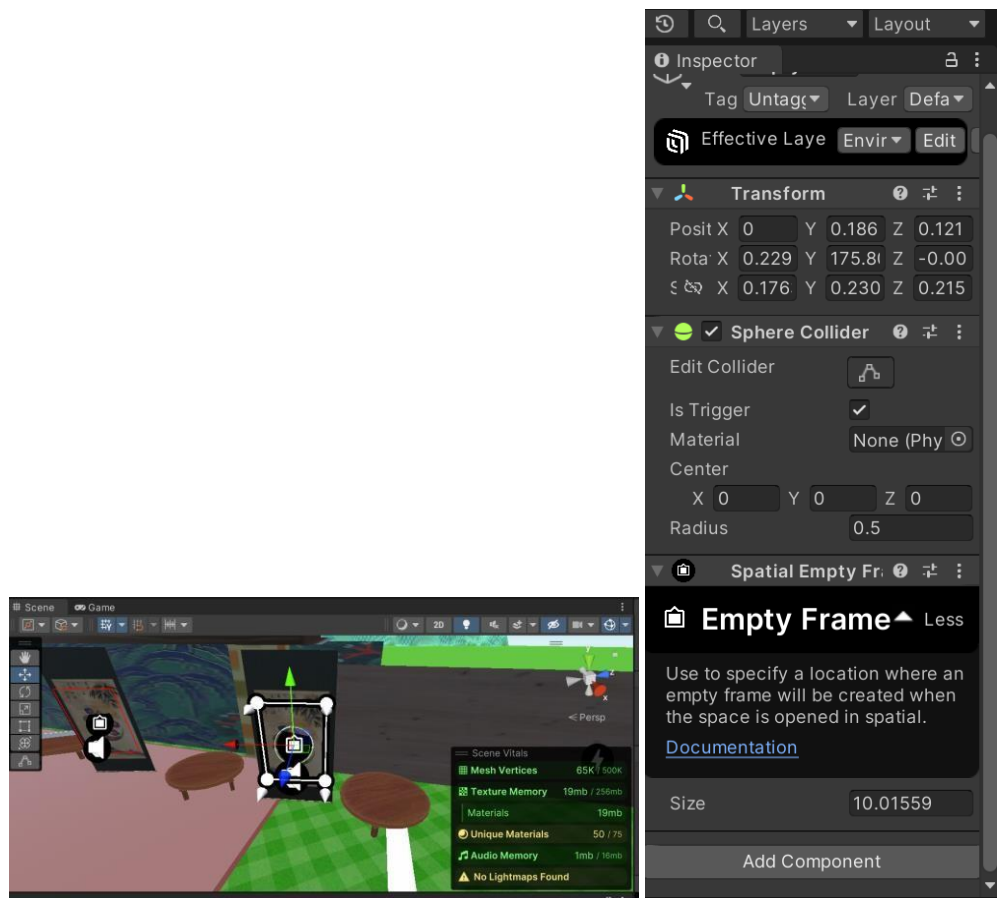

Gambar 4.36 Opsi bagan Empty Frame

l. Display Video Tron

Pada display video tron kali ini dipergunakan untuk meng upload video trailer guna informasi lebih lanjut.

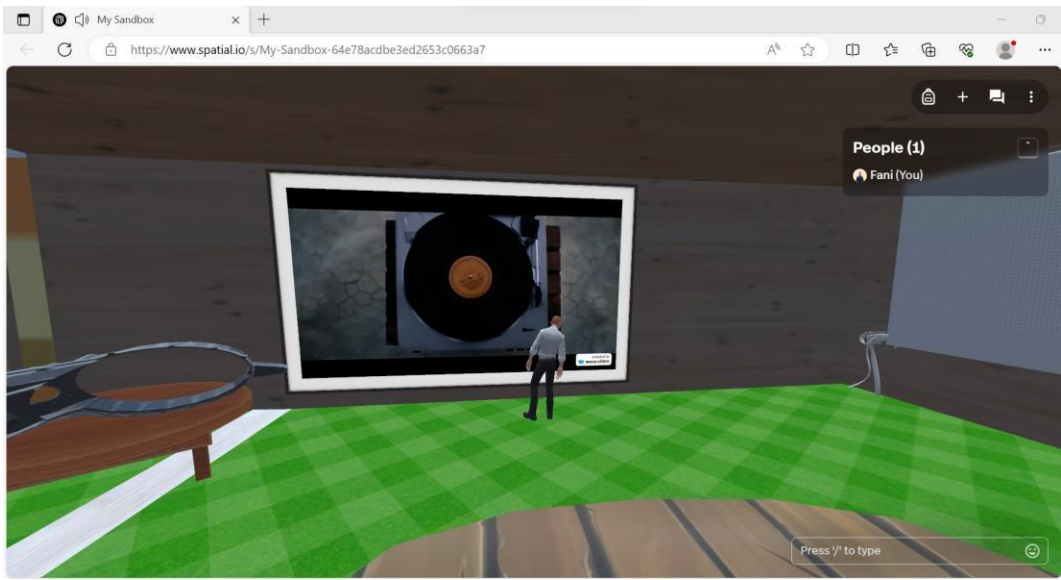

Gambar 4.37 Bagan Video Tron

Pada bagian ini adakah fitur gimana video tron dapat di reload dan tidak

dapat berhenti berputar kecuali host yang men stopnya.

![](_page_23_Picture_4.jpeg)

Gambar 4.38 Fitur Reload

m. Automatic Voice

Pada display ruang belajar terdapat objek utuh seperti kerangka chasis dan bentuk mobil yang kompleks, ketika objek didekati oleh *user* maka notification voice tersebut akan keluar dan akan mati jika *user* menjauh dari cakupan zona yang ditentukan.

![](_page_24_Picture_0.jpeg)

Gambar 4.39 Percobaan Automatic Voice

Gambar diatas adalah percobaan *automatic voice*, untuk model utuh mobil listrik.

Berikut adalah objek gimana *automatic voice* aktif ketika didekati dan bagan tersebut bernama *audio source*.

![](_page_24_Picture_4.jpeg)

Gambar 4.40 Fitur Audio Source pada Game Object

![](_page_25_Picture_0.jpeg)

Berikut adalah fitur Triger Event, guna mengatur otomatis dan radius pada objek EV yang utuh.

Gambar 4.41 Fitur Audio Source pada Game Object

![](_page_25_Picture_3.jpeg)

Gambar 4.42 Percobaan Automatic Voice

Gambar diatas adalah percobaan automatic voice, untuk model chasis tesla.

![](_page_26_Picture_0.jpeg)

Gambar 4.43 Percobaan Automatic Voice

Gambar diatas adalah percobaan automatic voice, untuk video tron.

Berikut segmen program yaitu untuk sensor voice yang digunakan pada *cloud* spatial.io. Pada bagan ini digunakan developer untuk memilih audio dan berapa jarak yang digunakan.

![](_page_26_Picture_4.jpeg)

Gambar 4.44 Percobaan Menggunakan Triger Event

Berikut adalah fitur triger event yang biasa digunakan untuk memberi berbagai macam efek seperti efek animation, radius jangkauan efek dan efek sejenis sesuai kebutuhan objek. Pada program kali ini menggunakan efek suara dan menggunakan audio source untuk mengeluarkan efek suaranya.

![](_page_27_Picture_1.jpeg)

Gambar 4.45 Percobaan Menggunakan Triger Event

Berikut efek suara yang digunakan untuk model utuh mobil listrik.

| spatial 1 - Fix - WebGL - Unity 2021.3.21f1 Personal <0X11 >     Ells Self: Assatz Game/Diate Component John Soutial SDK Window Hale                                                                                                    |                                                                                                    | -                                                                                         | o ×                                         |
|----------------------------------------------------------------------------------------------------|----------------------------------------------------------------------------------------------------|-------------------------------------------------------------------------------------------|---------------------------------------------|
| EL      A                                                                                                    | II      Fast Active Scene Publish                                                                                                    | ning 🗘 🕄 🔍 Layers                                                                         | ▼ Layout ▼                                  |
| 11 Hierarchy 3 : 💷 Scene 😎 Game                                                                                                    |                                                                                                    | i O Inspector                                                                             |                                             |
| + • • • • • • Ø GameObject<br>• • • • • • • • • • • • • • • • • • •                                                                                                     |                                                                                                    | Y GameObje                                                                                | et Static •<br>Layer Defa •<br>Envir • Edit |
| Wald (f)     O       O Turnishi Camera     O       Wald (f)     O       O turnishi Camera     O       O turnishi Camera     O </td <td>Scene Vitals</td> <td>EPersp Posit X 0 Y<br/>Rota X 0 Y<br/>S 장 X 1 Y</td> <td>● ‡ i<br/>0 Z 0<br/>0 Z 0<br/>1 Z 1</td>                                                                                                    | Scene Vitals                                                                                                    | EPersp Posit X 0 Y<br>Rota X 0 Y<br>S 장 X 1 Y                                             | ● ‡ i<br>0 Z 0<br>0 Z 0<br>1 Z 1            |
| C Directional Light (1)<br>C Projector Sufface<br>C Video Player<br>C Video Player                                                                                                    | Mesh Vertices     With the second second secon | 66K / 500K T 4 Audio Sour                                                                 | ce ● ≇ i<br>#Chasiste ⊙                     |
| C Employ claims<br>+ M (Articoverline) (Control 1, 1 (1)<br>+ M (Articoverline) (Control 1, 1 (1)<br>+ M (Articoverline) (Control 1, 1 (2)<br>→ M (Articoverline) (Control 1, 1 (2)<br>+ M (Articoverline) (Control 1, 1 (2))<br>+ M (Articoverline) (Control 1, 1 (2))<br>+ M (Articoverline) (Control 1, | Materials<br>● Uniquo Materials<br>Audio Memory<br>▲ No Lightmaps Found                                                                                                    | 19mb Output<br>50 / 75 Mute<br>Bypass Effects<br>Bypass Listener Eff<br>Bypass Reverb Zor | Music (t O                                  |
| Project Console III Audio Mixer                                                                                                    |                                                                                                    | A : Loop                                                                                  |                                             |
| Textures     Assets > Cartoon_Texture_Pack > SAND > SAND_Beach > Tex                                                                                                    | م کے لیے<br>دtures                                                                                                    | ★ 92010<br>Priority                                                                       |                                             |
| > ► SAND_Underwater<br>> ► WALLS<br>> ► WOOD                                                                                                    | · · · · · · · · · · · · · · · · · · ·                                                                                                    |                                                                                           |                                             |
| v De Examples Sand_ Sand_ Sand_ Sand_ Sand_ Sand_ Sand_ Sand_ Sand_ Sand_ Sand_ Sand_ Sand_ Sand_ Sand_ Sand_ Sand                                                                                                    | 1 Sand Sand                                                                                                    |                                                                                           |                                             |
| In Models<br>In Shadets<br>In Textures                                                                                                    |                                                                                                    | Spatial Blend<br>Reverb Zone Mix                                                          | 0                                           |
| Prefab instance problem: TV_furniture (Missing Prefab with guid: 3b37494fcd66cb749821d50932                                                                                                    | 701383)                                                                                                    |                                                                                           |                                             |

Gambar 4.46 Percobaan Menggunakan Sound Source

Berikut efek suara yang digunakan untuk model chasis mobil.

n. Bagan Upload di Cloud

Pada bagian ini adalah bagan upload pada spatial.io, pada program ini untuk upload objek bisa dilakukan di *cloud* agar tidak memakan banyak memory di

| https://www.spatial.io/s/My-Sandbo | -64e78acdbe3ed2653c0663a7 A* 않                             | CD | £≡               | G                       |
|------------------------------------|------------------------------------------------------------|----|------------------|-------------------------|
|                                    |                                                            |    | 0                | -14                     |
| Content                            |                                                            |    | N 00 00 00 00 00 | 1                       |
| RECENT                             |                                                            |    |                  |                         |
| STUFF                              | Drag files here                                            |    |                  | And and a second        |
| FURNITURE                          | We support 3D models, images, videos, documents, and morel |    |                  |                         |
| SKETCHFAB                          |                                                            |    |                  |                         |
| CREATOR TOOLKIT                    | or                                                         |    |                  |                         |
| NFTS                               | Select From Your Device                                    |    |                  | No. of Street, or other |
| TEMPLATES                          |                                                            |    |                  |                         |
| INTEGRATIONS                       |                                                            |    |                  |                         |
| UPLOAD                             |                                                            |    |                  |                         |

Gambar 4.47 Upload pada cloud

Pada bagan diatas adalah fitur upload objek yang dimana sudah bisa mengambil pada device.

o. Upload Gambar Otomatis

unity.

Pada spatial.io terdapat fitur *empty frame* yang dimana fitur ini digunakan untuk upload video dan foto saja, tetapi keunggulan dari fitur ini adalah ketika sudah di publis, maka host bisa langsung upload gambar yang sesuai kita inginkan sehingga tidak perlu memasukkan pada engine *unity*.

![](_page_29_Picture_0.jpeg)

Gambar 4.48 Fitur Empty Frame

Pada bagian ini adalah fitur empty frame yang dimana jika memasukkan pada

unity akan sangat susah jika akan diedit di spatial.io

![](_page_29_Picture_4.jpeg)

Gambar 4.49 Fitur Empty Frame Batery Pack

Berikut output empty frame upload gambar pada cloud spatial.io yang bisa

kapanpun di update oleh host.

Pada bagian ini adalah bagan upload pada spatial.io, pada program ini untuk upload objek bisa dilakukan di *cloud* agar tidak memakan banyak memory di

![](_page_30_Figure_1.jpeg)

Gambar 4.50 Upload Pada Cloud

## p. Fitur Shop

unity.

Pada cloud spatial.io terdapat fitur shop yang digunakan untuk menjual atau membeli item untuk bisa langsung di inputkan pada coud spatial.io.

![](_page_30_Picture_5.jpeg)

Gambar 4.51 Fitur Shop

Jika pada buttom add items for sale pada bagan diatas di tekan, halaman selanjutnya diperuntukkan bagi *user* yang berlangganan spatial.io, berikut baganya.

| 🌔 🗖 🛛 🕼 My Sandbox   Spatial  | × Spatial Studio: Manage Your Cre × + |                        |            |     |   |         |   |    | 0 |  |
|-------------------------------|---------------------------------------|------------------------|------------|-----|---|---------|---|----|---|--|
| C 🗇 https://www.spatial.io/st | udio/worlds/items/items               |                        | Aø.        | 습   | Ф | £≡      | ۲ | 83 |   |  |
| \equiv हो) Spatial            |                                       | م                      | <b>)</b> o |     | 0 | - Creat | e |    |   |  |
| ← Back to Dashboard           | Unknown World / Items                 |                        |            |     |   |         |   |    |   |  |
|                               |                                       |                        |            |     |   |         |   |    |   |  |
|                               |                                       |                        |            |     |   |         |   |    |   |  |
|                               |                                       |                        |            |     |   |         |   |    |   |  |
|                               |                                       |                        |            |     |   |         |   |    |   |  |
|                               |                                       |                        |            |     |   |         |   |    |   |  |
| Items                         | Oops! Somet                           | hing went w            | rong.      |     |   |         |   |    |   |  |
| Spaces                        | Make sure this content ex             | ists and that you have | access to  | it! |   |         |   |    |   |  |
| Currency                      |                                       |                        |            |     |   |         |   |    |   |  |
| Badges                        |                                       |                        |            |     |   |         |   |    |   |  |
| Sales                         | 1                                     |                        |            |     |   |         |   |    |   |  |
| Settings                      |                                       |                        |            |     |   |         |   |    |   |  |
|                               | *                                     |                        |            |     |   |         |   |    |   |  |

Gambar 4.52 Upload Pada Cloud

q. Fitur Chat

Fitur chat kali ini bisa digunakan oleh host maupun oleh partisipan. Fitur chat ini sama persis oleh meeting room, sehingga chat bisa diluhat oleh seluruh partisipan yang tergabung oleh room metaverse.

![](_page_32_Picture_0.jpeg)

Gambar 4.53 Fitur Chat

r. Fitur Setting

Pada menu setting terdapat 3 bagian diantaranya adalah general, graphics,

dan spaces yang memiliki kegunaan dan fitur operasional sebagai berikut:

![](_page_32_Picture_5.jpeg)

Gambar 4.54 Fitur Setting

| Settings           |        | ×  |
|--------------------|--------|----|
| General Graphics   | Space  |    |
| Audio              |        |    |
| Master Volume      | 70%    | _  |
| Music              | 100%   | -• |
| Sound Effects      | 100%   | -• |
| Dialogue           | 100% - | -• |
| Ambience           | 100%   | -• |
| Interface          | 100%   | -• |
| Communication      |        |    |
| Microphone & Video |        |    |
| Incoming Voice     | 100%   | -• |
| Screen Share       | 100%   | -  |

Gambar 4.55 Fitur General

![](_page_33_Picture_2.jpeg)

Gambar 4.56 Fitur Graphics

![](_page_34_Picture_0.jpeg)

Gambar 4.57 Fitur Space

s. Fitur Controlls

Pada fitur *controls* terdapat tips and trik operasional pada cloud spatial.io untuk menjalankan lebih baik.

| 🔮 🗊 🚳 My Sandbox   Spatial | × +                              |                      |                                     |                          |                         |              | - 0     |
|----------------------------|----------------------------------|----------------------|-------------------------------------|--------------------------|-------------------------|--------------|---------|
| ← C ( ♪ https://www.sp     | oatial.io/s/My-Sandbox-64e78acdb | e3ed2653c0663a7      |                                     | A                        | n 🗠 🖉                   | £≞ @         | · · · · |
|                            | Navigating the space             | Contro               | ls and Tips                         |                          | S)<br>pple (<br>ani (Ye | ( <b>1</b> ) |         |
|                            | W<br>A S D<br>Move               | Shift<br>Hold to run | <b>Spacebar</b><br>Jump/Double jump | Click ground to teleport |                         | Mute All     |         |
|                            | Controlling your came            | ra                   | Get your groov                      | ve on!                   |                         |              |         |
| 19                         |                                  |                      | 1                                   | 2345                     | Ţ                       |              |         |
|                            |                                  |                      |                                     |                          |                         | 100          | 1000    |

Gambar 4.58 Fitur Controlls

t. Fitur host

Pada menu host kali ini, dapat ditampilkan bahwa terdapat fitur hak akses yang dapat disetting oleh host. Namun pada program kali ini penulis tidak bisa menyajikan sepenuhnya, karena jika mengakses dibawah tulisan *want more control maka* itu diperuntukkan oleh *user* yang berlangganan *cloud* spatial.io saja, namun jika tidak berlangganan maka, kontrolnya tidak bisa digunakan dan host tidak bisa membatasi ruang gerak partisipan.

![](_page_36_Picture_0.jpeg)

Gambar 4.59 Fitur Hak Akses Host

![](_page_36_Picture_2.jpeg)

Gambar 4.60 Fitur Hak Akses Host

Berikut adalah bagan coin yang harus dibeli ketika akan berlangganan, ketika masuk pada opsi *payment*, disitu tidak dijelaskan tetang waktu *limit* ketika sedang berlangganan.

![](_page_37_Picture_0.jpeg)

Gambar 4.61 Fitur Koin Berlangganan

u. Fitur Mute All

Terdapat fitur *mute all* bagi partisipan, fitur ini digunakan oleh host saja, fitur ini sama seperti *meeting room*, jika bottom di klik maka semua partisipan selain host tidak bisa open mic.

![](_page_37_Picture_4.jpeg)

Gambar 4.62 Fitur Mute

v. Fitur reaction

Pada spatial.io terdapat fitur reaction, fitur ini merupakan fitur ungkapan bahasa tubuh terhadap lawan bicaranya, terdapat ungkaapan gembira dan apresiasi yang mewakili gambaran saat di dunia nyata.

![](_page_38_Picture_2.jpeg)

Gambar 4.63 Fitur Reaction

Berikut adalah segmen program reaction guna mengelompokkan dan meng

inputkan reactionya sehingga bisa digunakan.

```
{"frames": [
1
2
          "filename": "1f60a.png",
          "frame": { "x":0, "y":0, "w":128, "h":128},
3
          "rotated": false,
          "trimmed": false,
4
          "spriteSourceSize": { "x":0, "y":0, "w":128, "h":128},
          "sourceSize": {"w":128, "h":128},
5
          "pivot": { "x":0.5, "y":0.5}
  },
6
  {
          "filename": "1f60b.png",
7
          "frame": {"x":128, "y":0, "w":128, "h":128},
          "rotated": false,
8
          "trimmed": false,
          "spriteSourceSize": { "x":0, "y":0, "w":128, "h":128},
9
          "sourceSize": {"w":128, "h":128},
```

```
"pivot": { "x":0.5, "y":0.5}
10\},
  {
          "filename": "1f60d.png",
11
          "frame": { "x":256, "y":0, "w":128, "h":128},
          "rotated": false,
12
          "trimmed": false,
          "spriteSourceSize": { "x":0, "y":0, "w":128, "h":128},
13
          "sourceSize": { "w":128, "h":128},
          "pivot": { "x":0.5, "v":0.5}
14
 },
15 {
          "filename": "1f60e.png",
          "frame": { "x":384, "y":0, "w":128, "h":128},
16
          "rotated": false,
          "trimmed": false,
17
          "spriteSourceSize": { "x":0, "y":0, "w":128, "h":128},
          "sourceSize": { "w":128, "h":128},
18
          "pivot": {"x":0.5, "y":0.5}
19},
20
          "filename": "1f600.png",
          "frame": { "x":0, "y":128, "w":128, "h":128},
          "rotated": false,
21
          "trimmed": false,
22
          "spriteSourceSize": { "x":0, "y":0, "w":128, "h":128},
          "sourceSize": { "w":128, "h":128},
23
          "pivot": {"x":0.5, "y":0.5}
  },
24 {
          "filename": "1f601.png",
          "frame": { "x":128, "y":128, "w":128, "h":128},
25
          "rotated": false,
26
          "trimmed": false,
          "spriteSourceSize": { "x":0, "y":0, "w":128, "h":128},
          "sourceSize": { "w":128, "h":128},
27
          "pivot": { "x":0.5, "v":0.5}
28},
29
          "filename": "1f602.png",
          "frame": {"x":256, "y":128, "w":128, "h":128},
          "rotated": false,
30
          "trimmed": false,
          "spriteSourceSize": { "x":0, "y":0, "w":128, "h":128},
31
          "sourceSize": { "w":128, "h":128},
          "pivot": { "x":0.5, "v":0.5}
32
 },
33 {
          "filename": "1f603.png",
          "frame": {"x":384, "y":128, "w":128, "h":128},
34
          "rotated": false,
35
          "trimmed": false,
```

```
"spriteSourceSize": { "x":0, "y":0, "w":128, "h":128},
          "sourceSize": { "w":128, "h":128},
36
          "pivot": { "x":0.5, "v":0.5}
37},
  {
38
          "filename": "1f604.png",
          "frame": { "x":0, "y":256, "w":128, "h":128},
          "rotated": false,
39
          "trimmed": false,
          "spriteSourceSize": { "x":0, "y":0, "w":128, "h":128},
40
          "sourceSize": { "w":128, "h":128},
          "pivot": { "x":0.5, "y":0.5}
41
 },
42 {
          "filename": "1f605.png",
          "frame": { "x":128, "y":256, "w":128, "h":128},
43
          "rotated": false,
          "trimmed": false,
44
          "spriteSourceSize": { "x":0, "y":0, "w":128, "h":128},
          "sourceSize": { "w":128, "h":128},
45
          "pivot": { "x":0.5, "y":0.5}
46},
  {
47
          "filename": "1f606.png",
          "frame": { "x":256, "y":256, "w":128, "h":128},
          "rotated": false,
48
          "trimmed": false,
          "spriteSourceSize": { "x":0, "y":0, "w":128, "h":128},
49
          "sourceSize": { "w":128, "h":128},
          "pivot": {"x":0.5, "y":0.5}
50
 },
51 {
          "filename": "1f609.png",
          "frame": { "x":384, "y":256, "w":128, "h":128},
52
          "rotated": false,
          "trimmed": false,
53
          "spriteSourceSize": { "x":0, "y":0, "w":128, "h":128},
          "sourceSize": { "w":128, "h":128},
54
          "pivot": {"x":0.5, "y":0.5}
55},
  {
          "filename": "1f618.png",
56
          "frame": {"x":0,"y":384,"w":128,"h":128},
57
          "rotated": false,
          "trimmed": false,
          "spriteSourceSize": { "x":0, "y":0, "w":128, "h":128},
58
          "sourceSize": {"w":128, "h":128},
59
          "pivot": { "x":0.5, "y":0.5}
  },
60 {
          "filename": "1f923.png",
61
          "frame": {"x":128, "y":384, "w":128, "h":128},
```

```
"rotated": false,
          "trimmed": false,
62
          "spriteSourceSize": { "x":0, "y":0, "w":128, "h":128},
          "sourceSize": { "w":128, "h":128},
63
          "pivot": {"x":0.5, "y":0.5}
64},
  {
          "filename": "263a.png",
65
          "frame": { "x":256, "y":384, "w":128, "h":128},
          "rotated": false,
66
          "trimmed": false,
          "spriteSourceSize": { "x":0, "y":0, "w":128, "h":128},
67
          "sourceSize": { "w":128, "h":128},
          "pivot": { "x":0.5, "y":0.5}
68
 },
69 {
          "filename": "2639.png",
          "frame": {"x":384, "y":384, "w":128, "h":128},
70
          "rotated": false,
          "trimmed": false,
71
          "spriteSourceSize": {"x":0, "y":0, "w":128, "h":128},
          "sourceSize": { "w":128, "h":128},
72
          "pivot": { "x":0.5, "y":0.5}
73}],
  "meta": {
74
          "app": "http://www.codeandweb.com/texturepacker",
          "version": "1.0",
          "image": "EmojiOne.png",
75
          "format": "RGBA8888",
76
          "size": { "w":512, "h":512},
          "scale": "1",
77
          "smartupdate":
 "$TexturePacker:SmartUpdate:196a26a2e149d875b91ffc8fa3581e76:fc928c
787e275404b7e0649307410475cb:424723c3774975ddb2053fd5c4b85f6e$"
 }
14
0
```

Segmen 4.3 Fitur Reaction

## 4.3 Uji Coba

## 4.3.1 Pengujian Black Box

Pengujian *Black box* dilakukan untuk menguji proses input yang diberikan ke dalam *Microsoft Edge* berbentuk website. Pengujian ini menguji responden perilaku metaverse terhadap berbagai kondisi saat diuji.

| Skenario                | Pengujian               | Hasil Yang        | Hasil Pengujian    |
|-------------------------|-------------------------|-------------------|--------------------|
| Pengujian               |                         | Diharapkan        |                    |
| Uji coba sebagai        | Dapat editing           | Host dapat        | Program sudah      |
| <i>host</i> /guru       | materi dan ruang.       | digunakan oleh    | bisa untuk diakses |
|                         |                         | siapapun, tetapi  | dan dijalankan     |
|                         |                         | pada spatial      |                    |
|                         |                         | terdapat opsi     |                    |
|                         |                         | berlangganan      |                    |
| Mengunggah              | Memilh gambar           | Gambar atau       | Gambar dan         |
| gambar atau             | atau video yang         | video yang        | video berhasil     |
| video pada <i>cloud</i> | akan diunggah           | muncul dapat      | terupload          |
| spatial.io              | pada opsi replace       | keluar secara     |                    |
| -                       | yang tersedia           | semestinya dan    |                    |
|                         | pada <i>cloud</i>       | scale sesuai yang |                    |
|                         | spatial.io              | kita harapkan     |                    |
| Mengunggah              | Memilih audio           | Audio berjalan    | Audio berhasil     |
| audio pada unity        | yang akan               | dengan            | terupload dan      |
|                         | diunggah pada           | semestinya dan    | berjalan dengan    |
|                         | opsi trigger event      | berfungsi dengan  | baik               |
|                         | dan <i>audio source</i> | baik sesuai zone  |                    |
|                         | yang terdapat           | yang ada          |                    |
|                         | pada menu option        |                   |                    |
|                         | di spatial              |                   |                    |
| Uji Coba sebagai        | Setelah objek di        | Untuk menu        | Partisipan dapat   |
| partisipan              | publish,                | voice seharusnya  | menjalankan        |
|                         | partisipan dapat        | tidak atas        | dengan baik        |
|                         | memasuki ruang          | persetujuan host  | -                  |
|                         | dan bisa                | dan menu chat     |                    |
|                         | mengakses fitur         | mendapatkan       |                    |
|                         | di dalamnya.            | limit waktu       |                    |
|                         | Untuk uji coba          |                   |                    |
|                         | voice terdapat          |                   |                    |
|                         | opsi atas               |                   |                    |
|                         | persetujuan host,       |                   |                    |

Tabel 4.1 Pengujian Black Box

|                               | voice yang<br>dimaksud disini<br>ialah open <i>mic</i><br>namun jika,<br>automatic voice<br>tidak ada<br>persetujuan cukup<br>mendekati objek<br>saja. Selain voice<br>juga menguji<br>video<br>pembelajaran dan<br>materi yang<br>didapat. |                                                                                                    |                                                                                                    |
|-------------------------------|----------------------------------------------------------------------------------------------------|----------------------------------------------------------------------------------------------------|----------------------------------------------------------------------------------------------------|
| Uji Coba Suara                | Open <i>mic</i> pada<br>host dan user                                                                                                    | Tidak ada<br>perizinan dan<br>memiliki fitur<br>close mic saat<br>host tidak<br>mengharapkan<br>untuk open mic            | Fitur <i>open mic</i><br>bisa digunakan<br>sesuai fungsinya,<br>baik digunakan<br>oleh <i>host</i> atau<br>partisipan.                                   |
| Uji Coba Camera               | <i>Open camera</i><br>pada <i>host</i> dan<br>user                                                                                                    | Open Camera<br>berjalan sempurna<br>dan hasil yang<br>ditampilkan<br>maksimal                                             | Setelah open<br>camera maka<br>tampilan yang<br>muncul pada<br>spatial.io yaitu<br>diatas avatar dan<br>tidak seluruh<br>tangkapan camera<br>terkena pen |
| Uji coba chat                 | Uji coba dengan<br>cara menulis pada<br><i>coloum chat</i>                                                                                                    | Chat keluar dan<br>bisa dilihat oleh<br>host dan<br>partisipan                                                            | Chat keluar dan<br>bisa dilihat oleh<br>host dan<br>partisipan seperti<br>di meeting room                                                                |
| Pengujian<br><i>Reaction</i>  | Pengujian dengan<br>menekan ctrl T                                                                                                    | <i>Reaction</i> yang<br>ditampilkan, bisa<br>terkonek dengan<br>kamrea sehingga<br>bisa<br>mengekspresikan<br><i>user</i> | <i>Reaction</i> yang<br>ditampilkan<br>cukup meng klik<br><i>emoticon</i>                                                                                |
| Pengujian Fitur<br>Host Tools | Pengujian dengan<br>menekan titik tiga<br>atas lalu, memilih<br><i>host tools</i>                                                                                                    | Bisa digunakan<br>dengan host yang<br>sudah <i>login</i>                                                                  | Fitur <i>host tools</i><br>mengenai hak<br>akses selama di<br><i>room</i> hanya bisa                                                                     |

|                 |                      |                    | digunakan oleh     |
|-----------------|----------------------|--------------------|--------------------|
|                 |                      |                    | <i>user</i> yang   |
|                 |                      |                    | berlangganan       |
|                 |                      |                    | saja, jika tidak   |
|                 |                      |                    | membayar           |
|                 |                      |                    | berlangganan       |
|                 |                      |                    | maka hak akses     |
|                 |                      |                    | tidak bisa         |
|                 |                      |                    | digunakan          |
| Pengujian Fitur | Pengujian dengan     | Bisa digunakan     | Fitur bisa         |
| Mute All        | menekan bottom       | dengan             | digunakan oleh     |
|                 | mute all             | sebagaimana        | host ketika        |
|                 |                      | mestinya dan       | partisipan banyak  |
|                 |                      | lebih efektif      | yang menyalakan    |
|                 |                      |                    | mic                |
| Pengujian Share | Pengujian dengan     | Fitur share screen | Karena program     |
| Schreen         | menekan bottom       | memiliki tiga opsi | ini ada fitur      |
|                 | titik tiga atas lalu | yaitu Microsoft    | automatic audio    |
|                 | pilih opsi share     | edge tab,          | maka dipilihlah    |
|                 | screen               | Windows, dan       | share screen       |
|                 |                      | Entire Screen dan  | menggunakan        |
|                 |                      | ketiga opsi        | Microsoft Edge     |
|                 |                      | tersebut hanya     | Tab                |
|                 |                      | Microsoft Edge     |                    |
|                 |                      | dan entire screen  |                    |
|                 |                      | saja yang bisa     |                    |
|                 |                      | shere audio        |                    |
| Pengujian fitur | Pengujian dengan     | Bisa digunakan     | Pengujian dengan   |
| settings        | menekan titik tiga   | dengan             | uji coba semua     |
|                 | dan masuk setting    | sebagaimana        | ornamen pada       |
|                 |                      | mestinya dan       | menu setting dan   |
|                 |                      | lebih efektif      | berfungsi          |
|                 |                      |                    | membantu           |
|                 |                      |                    | operasional ketika |
|                 |                      |                    | room dimulai.      |